1. Type the following in the address bar of your favorite browser

```
https://dialin.apsk12.org/
```

2. At the "Dial-in Conferencing settings and PIN Management" page, click on sign in

| Skype for Busine                                                                                  | ess Server                                                                                                    | 1     |
|---------------------------------------------------------------------------------------------------|----------------------------------------------------------------------------------------------------|-------|
| Dial-in Conferencing                                                                              | Settings and PIN Management                                                                                                    |       |
| Personal Identification Number (PIN)<br>To set your PIN and Conference ID you must first sign in. |                                                                                                    |       |
| Conference Dial-in Numbers                                                                        |                                                                                                    |       |
| Region Number                                                                                     | Available Languages                                                                                                    | - è - |
| Atlanta +14048021010                                                                              | ) English (United States)                                                                                                    | •     |
| 1010                                                                                              | English (United States)                                                                                                    |       |
| In Conference DTMF<br>DTMF Feature                                                                | Controls                                                                                                    |       |
| *6 Mute or unmute                                                                                 | your microphone                                                                                                    |       |
| *4 Too audience                                                                                   | and the second for the second second s | -     |

3. On the next page, click on the sign in button

| Dial-in Conferencing Settings and PIN Management                                                                                                    | <b>N</b> |
|----------------------------------------------------------------------------------------------------|----------|
|                                                                                                    | - 5      |
| $\searrow$                                                                                                    |          |
| Sign In<br>Sign in using your network logon credentials.                                                                                                    |          |
| Language: English (United States) Sign in Sign in with a different account                                                                                                    | 1        |
| Back to main page                                                                                                    | 3        |
| and a service of the service of the | Ē.       |

4. On the next page, click on "Reset your PIN"

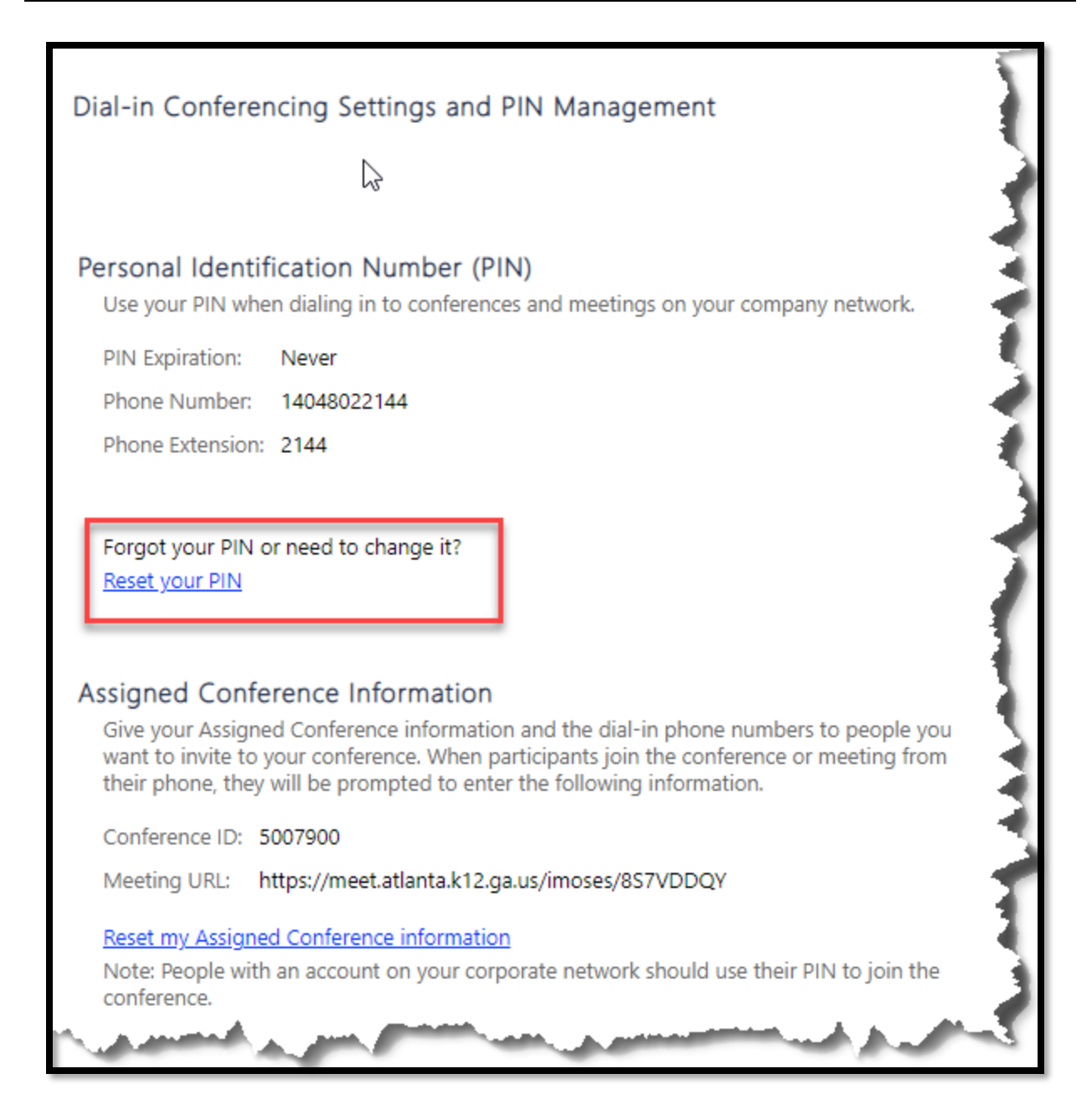

5. On the next page, enter your desired PIN twice.

| Dial-in Conferencing Settings and PIN Management                                                                                                    |
|----------------------------------------------------------------------------------------------------|
|                                                                                                    |
| Set Your PIN:<br>Your PIN:<br>- must be between 5 and 24 digits long<br>- cannot contain letters, spaces or special characters<br>- cannot contain repeating or consecutive numbers, or match your phone number or |
| You use this PIN when you dial in to conferences and meetings on your company network.    New PIN:   Confirm PIN:                                                                                                  |
| OK Cancel                                                                                                    |

6. You should see the following:

| Phone Number: 14048022144                                                                                                    |     |  |
|----------------------------------------------------------------------------------------------------|-----|--|
| Phone Extension: 2144                                                                                                    |     |  |
| Forgot your PIN or need to change it:<br><u>Reset your PIN</u><br>Your PIN was successfully changed.                                                                                                    | 43  |  |
| Assigned Conference Informat                                                                                                    | ion |  |
| Give your Assigned Conference information and the dial-in phone numbers to people you<br>want to invite to your conference. When participants join the conference or meeting from<br>their phone, they will be promoted to enter the following information. |     |  |